## Sistema Expediente Electrónico (SEE)

## Hacer un pase de Expediente Electrónico y tener el botón de "Realizar pase" deshabilitado.

Una vez que se accedió al Sistema de Expediente Electrónico, se muestra la pantalla de inicio que es la del Escritorio Único.

A la derecha de la pantalla se encuentra la lista de aplicaciones.

1- Se deberá dirigir al módulo EE

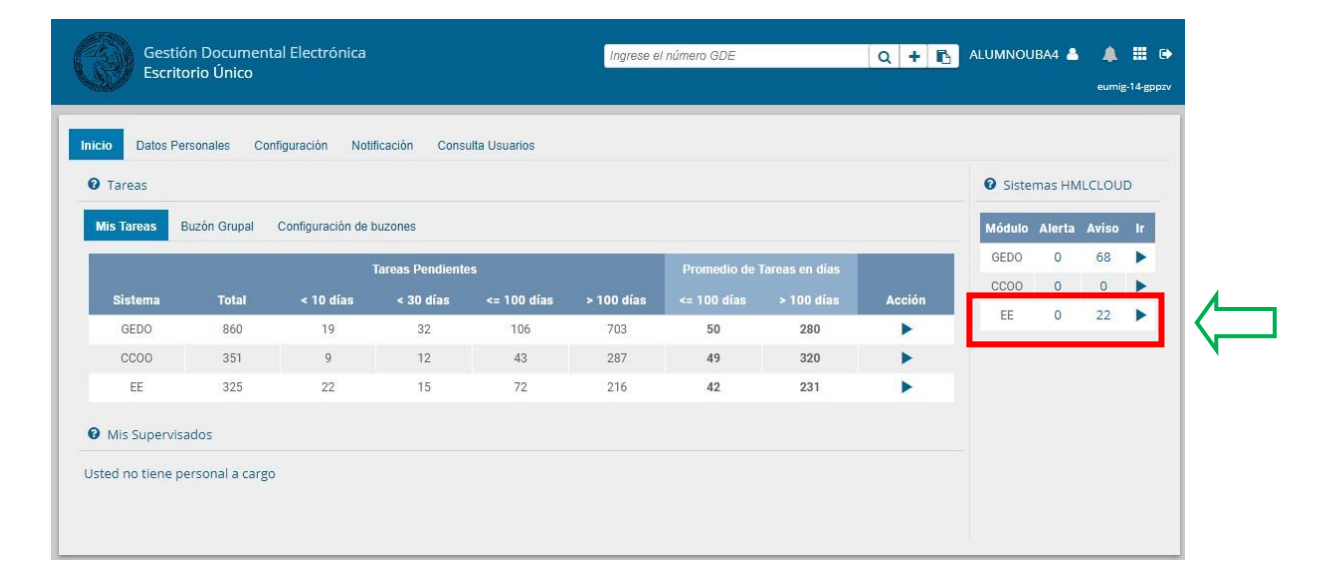

## 2- Se selecciona el Expediente al cual hay que hacer el pase a otro sector y luego Tramitar

| G   | Gestión Docu<br>Expediente E | imental Electrónica<br>lectrónico | 3                                     |           |                    |                                                                                     | Ingrese ei n               | úmero GDE         |                  | Q 🕇 🖪                | ALUMNOU                  | BA4 🛓 📕<br>eemig-17 |
|-----|------------------------------|-----------------------------------|---------------------------------------|-----------|--------------------|-------------------------------------------------------------------------------------|----------------------------|-------------------|------------------|----------------------|--------------------------|---------------------|
| Buz | ón de Tareas Buzón           | Grupal Actividades                | Tareas Supervisados Tareas Otros Usua | rios Tare | aas en Paralelo Co | onsultas                                                                            |                            |                   |                  |                      |                          |                     |
| Tar | reas Usuario                 |                                   |                                       |           |                    |                                                                                     |                            |                   |                  |                      |                          |                     |
| 0   | Buzon de Tareas Per          | ndientes                          |                                       |           |                    |                                                                                     |                            |                   |                  |                      |                          |                     |
|     | Tarea/Estado                 | Fecha Últ. Modif.                 | Número Expediente                     | IS        | Código Trámite     | Descripción<br>del Trámite                                                          | Mativo                     | Motivo Pase       | Usuario Anterior | Usuario<br>Generador | Acciones                 |                     |
| ŵ   | Iniciación                   | 2020-11-04 14:43:19               | EX-2020-00044551HMLCLOUD-96           | Ø         | IOPE00106          | Convenios<br>para<br>interactuar<br>con la<br>administraciór<br>pública no<br>Corte | NOMBRAMIEN                 | NOMBRAMIEN        | ALUMNOUBA7       | ALUMNOUBA7           | Seleccione               | •                   |
| 슈   | Iniciación                   | 2020-11-04 11:49:20               | EX-2020-00044543HMLCLOUD-REC          | ¢         | CLOUDQC01          | Suprema<br>Trámite de<br>prueba - 001                                               | COMPRAR<br>UNA<br>ABROCHAD | pase<br>aalumno 4 | ALUMNOUBA5       | ALUMNOUB             | Seleccione<br>Seleccione |                     |
| ☆   | Tramitación                  | 2020-11-04 09:01:12               | EX-2020-00043976HMLCLOUD-SSHH         | Ø         | UNIV00013          | Plan de<br>Estado<br>Convenios                                                      | Trámite de                 | TOMADO            | ALUMNOUBA7       | ALUMNOUB             | Tramitar                 |                     |

3- Si quiere hacer un pase de Expediente Electrónico y el botón de "Realizar Pase" no se encuentra habilitado, puede deberse a que los expedientes que <u>tengan actividades pendientes</u>, no tendrán habilitado el botón para "*Realizar pase*", además contarán con un cartel que les indicará el motivo.

Un expediente puede tener actividades pendientes porque:

a- se utilizó "*Inicio de documento GEDO*" desde el módulo EE y aún no se firmó el documento b- se utilizó la opción "*Generar copia*" ó

c- se envió a realizar una tarea a un usuario TAD desde la opción "Subsanar/Pedir información adicional"

<u>Siempre que el Expte. esté bloqueado, se pueden cancelar las actividades pendientes para poder</u> <u>realizar movimientos.</u>

Para ello, se debe dirigir a la solapa "Actividades" y presionar sobre el botón "Cancelar todas las actividades pendientes".

| Iniciación     |                            |                    |                         |                  |                     |                 |                    |
|----------------|----------------------------|--------------------|-------------------------|------------------|---------------------|-----------------|--------------------|
| Expediente: D  | <-2020-00044195HMLCLC      | UD-REC             |                         |                  |                     |                 |                    |
| Documentos     | Documentos de Trabajo      | Asociar Expediente | Tramitación Conjunta Fu | sión Historial D | atos de la Carátula | Actividades     |                    |
| 🛍 Cancelar t   | odas las actividades pendi | ientes ) ←         |                         |                  |                     |                 |                    |
| « < 1          | /1 > >                     |                    |                         |                  |                     |                 |                    |
| Código Expedie | ente                       | Tipo actividad     |                         | Fecha creación   | Fecha resolución    | Usuario actual  | Usuario resolución |
| EX-2020-000441 | 95HMLCLOUD-REC             | Pendiente Producc  | ión en GEDO             | 28/10/2020 11:09 | 9                   | ALUMNOUBA4      |                    |
| EX-2020-000441 | 95HMLCLOUD-REC             | Pendiente Producc  | ión en GEDO             | 28/10/2020 11:08 | 3                   | ALUMNOUBA4      |                    |
| H Guardar      | Cambio de Estado           | C Realizar Pase    | Realizar Pase Paralel   | o 샵 Generar Co   | pia 🗭 Notificar E   | xpediente a TAD | × Cancelar         |

El sistema consulta si se desea confirmar la operación, en caso afirmativo, todas las actividades pendientes se cancelarán y el botón **"Realizar pase"** estará nuevamente disponible. En la solapa actividades quedarán listadas todas las operaciones canceladas.

| 6 COPDI-<br>5 PV-I | - Copia Digitalizada | COPDI-2020-00044588-HMLCLOUD-REC   | Detallo de la referencia en!  | Asociación           | resile de Gleación     |       |        |      |
|--------------------|----------------------|------------------------------------|-------------------------------|----------------------|------------------------|-------|--------|------|
| 6 COPDI-           | - Copia Digitalizada | COPDI-2020-00044588-HMLCLOUD-REC   | Detalle de la referencia en   |                      |                        |       |        |      |
| 5 PV-0             |                      |                                    | Second on the lefter fold but | 04/11/2020 19:33:27  | 04/11/2020<br>19:28:31 | Ð     | ±      | Q    |
|                    | Doc Providencia      | PV-2020-00044548-HMLCLOUD-HMLCLOUD | Pase                          | 04/11/2020 11:49:20  | 04/11/2020<br>11:49:20 | e     | ±      | ۹    |
| 4 1                | IF - Informe         | IF-2020-00044526-HMLCLOUD-HMLCLOUD | prueba de visibilidad II      | 04/11/2020 11:44:26  | 03/11/2020<br>20:38:01 | B     | ±      | Q    |
| 3 PV-E             | Doc Providencia      | PV-2020-00044545-HMLCLOUD-REC      | Pase                          | 04/11/2020 11:09:41  | 04/11/2020             | 2     | ±      | ٩    |
| 2 1                | IF - Informe         | IF-2020-00044542-HMLCLOUD-REC      | comprar una maquina abrochad  | 04/11/2020 11:06:34  | 04/11/2020             | P     | ±      | ٩    |
| 1 PV - Ca          | arátula Expediente   | PV-2020-00044544-HMLCLOUD-REC      | Carátula                      | 04/11/2020 11:04:23  | 04/11/2020             | 8     | ±      | ٩    |
|                    |                      |                                    |                               | Total de documentos: | 6                      |       |        |      |
|                    |                      |                                    |                               | *                    | Descargar todos los    | Docur | nentos | (con |

Dirección General de Organización y Sistemas – FMED-UBA

5- Una vez seleccionado el botón "Realizar pase", aparecerá la pantalla de *Enviar a*, en la cual se deberán completar los datos necesarios para su pase.

| Motivo:                                                       | 🚽 🛅 🛍 🐯 🔸              | k 🔿 👭 🚓 🥔 🗒 🏟 B Z                                                                                     | U obe X <sub>2</sub> X | 2 ]= = = = = |
|---------------------------------------------------------------|------------------------|----------------------------------------------------------------------------------------------------|------------------------|--------------|
|                                                               | Pase a conocimiento de | la autoridad competante.                                                                              |                        |              |
|                                                               |                        |                                                                                                    |                        |              |
| Estado:                                                       |                        | Iniciación                                                                                            | -                      |              |
| Estado:<br>Ecosistema:<br>Tipo Pase:<br>O Usuario             |                        | Iniciación<br>Guarda Temporal<br>Subsanación<br>Iniciación<br>En Resolución<br>Tramitación            | •<br>nitivo            |              |
| Estado:<br>Ecosistema:<br>Tipo Pase:<br>O Usuario             |                        | Iniciación<br>Guarda Temporal<br>Subsanación<br>Iniciación<br>En Resolución<br>Tramitación<br>Sector: | Nitivo                 |              |
| Estado:<br>Ecosistema:<br>Tipo Pase:<br>O Usuario<br>O Sector | a Repartición          | Iniciación<br>Guarda Temporal<br>Subsanación<br>Iniciación<br>En Resolución<br>Tramitación<br>Sector: |                        |              |

Estado: seleccionar la opción deseada (\*)

(\*) Para el presente caso, se debe cambiar el Estado del Expediente de Iniciación a Tramitación.

| Frosi | ctema:                |          | Salassiona          |               |                              |                     |
|-------|-----------------------|----------|---------------------|---------------|------------------------------|---------------------|
| 2003  |                       |          | Deleccione          |               |                              |                     |
| Tipo  | Pase:                 |          | O Pase Propie       | etario 🔿 Pase | Definitivo                   |                     |
| 0.14  | ario                  |          |                     |               | _                            |                     |
|       |                       |          |                     |               |                              |                     |
|       |                       |          | Repartición:        |               |                              |                     |
|       |                       |          |                     | Q             |                              |                     |
| U Se  | ctor                  |          | Sector:             |               |                              |                     |
|       |                       |          | -                   | 0             | í.                           |                     |
|       |                       |          |                     |               |                              |                     |
| O M   | esa de la Repartición |          |                     | Q             |                              |                     |
|       | C Realizar            | r Pase 🕴 | ⊲ Realizar Pase y ( | Comunicar     | × Cancelar                   | LUsuario Seguimient |
|       |                       |          |                     |               | And the second second second |                     |

Ecosistema: se deberá seleccionar UBA

## Sector: se deberá seleccionar

- <u>Repartición</u>: es la repartición a la que se deberá enviar el expediente (*ej: Secretaría o Dirección*)
- Sector: el sector al que se remitirá el Expediente Electrónico. \*

**<u>\* Importante</u>**: siempre se deberá colocar **«PVD» (Privada)**, para que llegue al "Buzón Grupal" de la repartición.

5- Seleccionar el botón Realizar Pase.

6- Finalmente se mostrará la pantalla de pase exitoso.

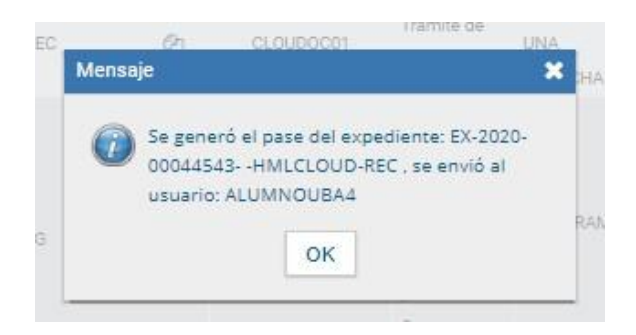